# HOW TO PUBLISH YOUR EVENTS (ONLY FOR PROFESSIONAL MEMBERS AND ORGANISATIONS/SCHOOLS)

HOW TO DELETE YOUR EVENTS (Info about **deleting** an event can be found at the very end of this document)

# START -> PUBLISH YOUR EVENT

Login to https://ibfbreathwork.org as professional or organisational member

In the main navigation menu, go to -> Resources. There, **select and click:** PUBLISH OR DELETE YOUR EVENT <u>https://ibfbreathwork.org/publish or delete my events/</u>

## A new page opens. Click "Add new"

| Confirmed Atemkreis – jeden 2. Mittwoch (16/08/2023) |  |
|------------------------------------------------------|--|

# The "submit" form opens

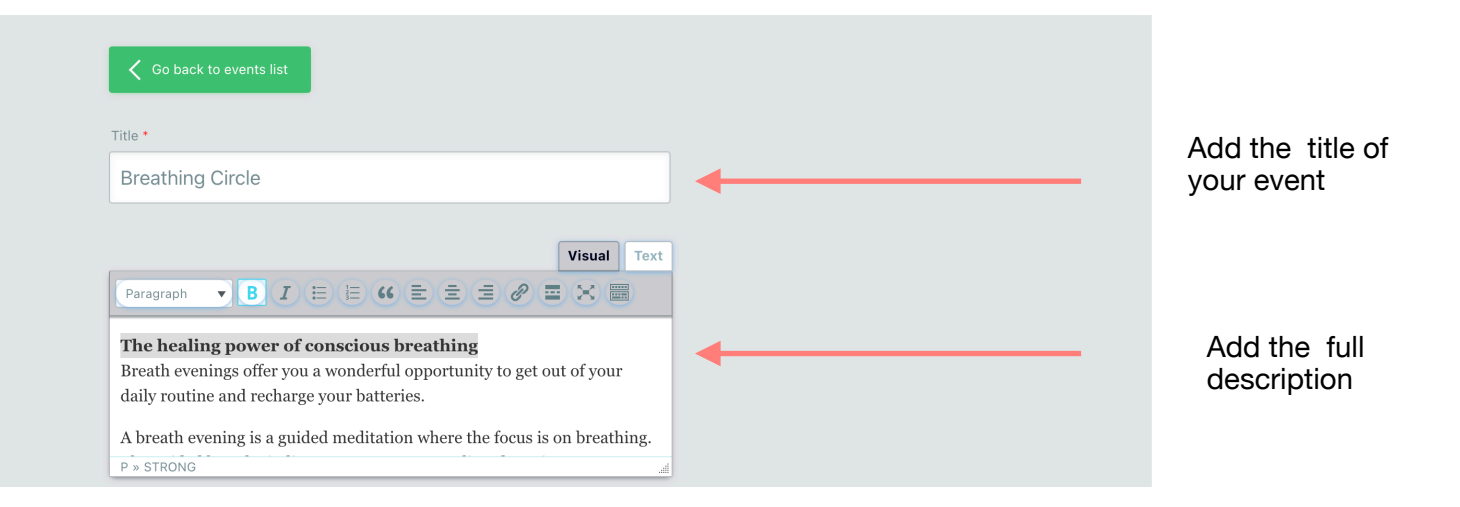

| Excerpt *                                                                                                    |   | Add a short<br>description of your                         |
|----------------------------------------------------------------------------------------------------|---|------------------------------------------------------------|
| The breathing evenings offer you a wonderful opportunity to get out of the daily routine and recharge your batteries | 4 | event, this excerpt v<br>be displayed on the<br>first page |

| 2023-07-10                       |  |  |
|----------------------------------|--|--|
| 8 : 00                           |  |  |
| End Date *                       |  |  |
| 2023-07-10                       |  |  |
| 18 : 00                          |  |  |
| All-day Event                    |  |  |
| Hide Event Time                  |  |  |
| Hide Event End Time              |  |  |
| PLEASE ARRIVE 15 MINUTES EARLIER |  |  |

Repeating

Event Repeating

Add start date and end date

If your event is repeating, check this box

| Repeating                                                                                                |
|----------------------------------------------------------------------------------------------------|
| Event Repeating                                                                                          |
| Repeats<br>Daily Every Weekday Every Weekend Certain Weekdays Weekly Monthly Yearly Custom Days Advanced |
| Never     On                                                                                             |
| After                                                                                                    |
| Show only one occurrence of this event                                                                   |

**IMPORTANT:** 

You must check "Show only one occurrence of this event". Otherwise your event appears too often on the events list and will disturb events of others!

| ті  | mezone                      |  |
|-----|-----------------------------|--|
|     | Inherit from global options |  |
|     | Atrica<br>Abidjan           |  |
| L . | Accra                       |  |
|     | Addis Ababa                 |  |
|     | Algiers                     |  |

Select your time zone

| Exceptional Days (Exclude Dates)        |                                                                  |
|-----------------------------------------|------------------------------------------------------------------|
| Exclude certain days       Date     Add | You can add<br>exception days<br>(useful for<br>repeating events |

| Insert a new location | 0 |  |
|-----------------------|---|--|
| Insert a new location |   |  |
| Anam Cara             |   |  |
| Holy Rood House       |   |  |
| ONLINE                |   |  |
|                       |   |  |
| Latitude              |   |  |
| Longitude             | 0 |  |
| Location Website      |   |  |
|                       |   |  |

| Event Main Organizer                 |        |
|--------------------------------------|--------|
| Hide organizer                       | 0      |
| IBF Breathing Arts Group             |        |
| Lauren Chelec Cafritz<br>Mario Domig | -event |

fault event

Silke Modersohn

Add the name of the organiser (select or create)

Add the location, or select one, if it exists already in the list. For online events, select ONLINE

| Event Cost | Add the event cost.<br>Allowed are numbers<br><b>and</b> words like "Free"<br>or "Donation" |
|------------|---------------------------------------------------------------------------------------------|
|            |                                                                                             |

| Currency Options |  |
|------------------|--|
| Currency         |  |
|                  |  |
|                  |  |
| EUR              |  |
| GBP              |  |

If you want to use a currency symbol, like \$ or £ you can use this field to add your desired currency symbol. Otherwise leave this field empty.

We suggest to tick the checkbox "**No** decimal"

| ncy Options   |  |
|---------------|--|
| су            |  |
| ]             |  |
| cy Sign       |  |
|               |  |
|               |  |
| cy Position   |  |
| Before)       |  |
| and Separator |  |
|               |  |
| al Separator  |  |
|               |  |
|               |  |
| o decimal     |  |

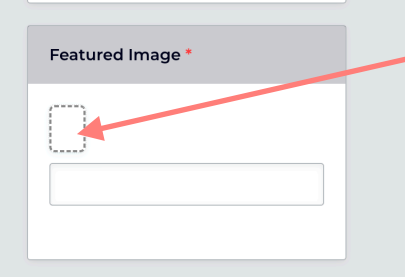

#### **EVENT PICTURE:**

Click the check box (red arrow) in order to upload a picture of your event

|                 |                                |            | 510156  | Art        | Hinzugerügt am      |
|-----------------|--------------------------------|------------|---------|------------|---------------------|
| Sobroibti       | Archiv.zip                     | 4          | 91.2 MB | ZIP-Archiv | 03.05.2023, 15:52   |
| Schleibti       | Marka Bodhi Schlittschuh.jpg   |            | 70 KB   | JPEG-Bild  | 25.01.2023, 11:34   |
| blue            | 📟 bubble.jpg                   |            | 30 KB   | JPEG-Bild  | 25.01.2023, 11:58   |
| Deele           | 🖬 c029e208-9d95-4e7-274d8f     | fbd2ab.jpg | 304 KB  | JPEG-Bild  | 20.01.2023, 12:27   |
| BOOKS           | 📓 CBC reduced.jpg              |            | 179 KB  | JPEG-Bild  | 25.01.2023, 16:42   |
| BooksDa         | 📟 eisblume.jpg                 |            | 83 KB   | JPEG-Bild  | 25.01.2023, 13:24   |
|                 | 📼 emr_zertifiziert_180x50.webp |            | 3 KB    | WebP-Bild  | 26.01.2023, 09:28   |
| Calibre Li      | 📕 fischli.jpg                  |            | 81 KB   | JPEG-Bild  | 25.01.2023, 13:30   |
| Filme           | fischreiher.jpg                |            | 84 KB   | JPEG-Bild  | 25.01.2023, 14:05   |
| 1 11110         | flowers-1000px.jpg             |            | 115 KB  | JPEG-Bild  | 25.01.2023, 13:04   |
| iTunes M        | 🔜 IMG_0200.jpeg                | 4          | 2.8 MB  | JPEG-Bild  | 29.06.2023, 08:29   |
| Logic           | IMG_0205.jpeg                  | <b>P</b>   | 4.7 MB  | JPEG-Bild  | 03.05.2023, 15:52   |
| Logic           | IMG_0273.jpeg                  |            | 1.4 MB  | JPEG-Bild  | 20.01.2023, 12:27   |
| Zuletzt b       | IMG_0278.jpeg                  | $\bigcirc$ | 2.4 MB  | JPEG-Bild  | 03.05.2023, 15:52   |
|                 | IMC 0227 ipog                  | $\sim$     | 2 / MD  | IDEC_BIH   | 02.05.2022.15.52    |
| ud              |                                |            |         | Abbroobor  | Öffnon              |
| Schreibti       |                                |            |         | Apprecher  | Onnen               |
| JULIUU          |                                |            |         |            |                     |
| ud<br>Schreibti | ■ IMC 0227 ipog                |            | 2 / MP  | Abbrecher  | 03.05.2029<br>Öffne |

# Next: Select a picture from your PC and upload it

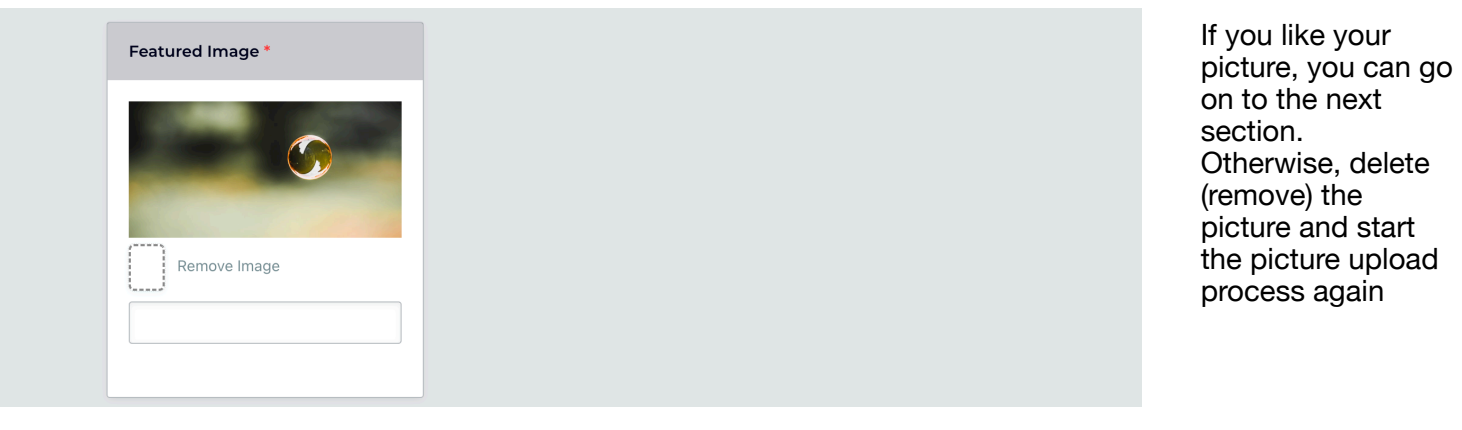

| Event Color  | You can select a<br>colour (will appear<br>as a small coloured<br>dot next to the<br>event title (not<br>mandatory) |
|--------------|----------------------------------------------------------------------------------------------------|
| Categories * | Select an event category                                                                                            |

| Tags                                       | You can add a tag<br>(not mandatory) |
|--------------------------------------------|--------------------------------------|
| Insert your desired tags, comma separated. |                                      |

## **IMPORTANT:**

Before you hit "Submit your event" **please control all fields thoroughly**. It is not possible to edit an event after publishing!

Should you notice - after publishing - anything is missing or wrong, you'll have to **delete** your event and **start the "add" process again** 

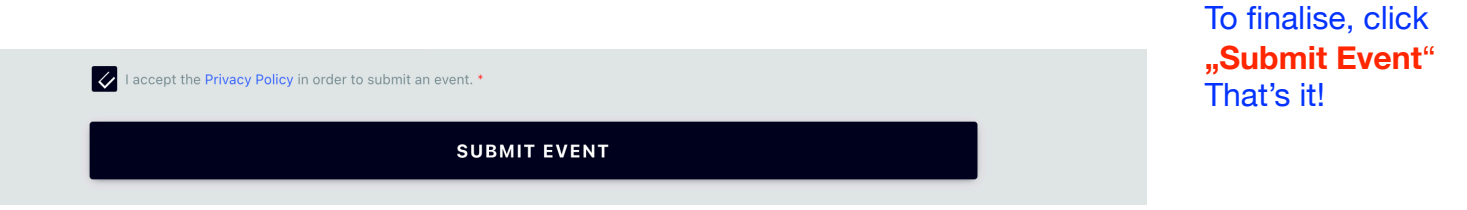

# **DELETING YOUR EVENT**

Login to <u>https://ibfbreathwork.org</u> as professional or organisational member

In the main navigation menu, go to -> Resources. There, **select and click:** PUBLISH OR DELETE YOUR EVENT https://ibfbreathwork.org/publish or delete my events/

### A new window opens.

**Select and click the trash symbol** next to the name of the event you wish to delete. Maybe you will be asked to confirm this action. If so, please confirm deletion.

| Confirmed Atemkreis – jeden 2. Mittwoch (16/08/2023) |
|------------------------------------------------------|